#### گرافیک رایانهای

- یک تصویر باز کرده، با استفاده از ابزار کمند مغناطیسی، که دقت انتخاب ابزار ۱۵۰ پیکسل، حساسیت آن ۶۰ درصد و سرعت نقطه گذاری ۷۰، قسمتی از تصویر را انتخاب کنید، با دستور مناسب رنگهای قسمت انتخاب شده را با یک طیف جایگزین کرده و تصویر خود را معکوس کنید. فایل خود را با نام Picture در پوشهای با نام و فامیل خود روی میز کار به صورت عکس ذخیره نمایید.
- ۲. یک فایل جدید با عرض ۱۰ سانتیمتر و ارتفاع ۵ سانتیمتر و ۳۰۰ Resolution ایجاد نمایید ابتدا درون صفحه یک حاشیهی ضربه خورده و بیرونی به رنگ آبی و با ضخامت ۳۶ پیکسل ایجاد کنید، با استفاده از سطل رنگ یک الگو درون قاب ایجاد شده بریزید، نام و فامیل خود را به رنگ قرمز و با اندازهی قلم ۳۴ تایپ کرده به آن حالت دورانی با سبک Rise داده لایهها را با یکدیگر ادغام کرده و فایل خود را با نام Ph1 در پوشهای با نام و فامیل خود با فرمت فتوشاپ روی میز کار ذخیره نمایید.
- ۳. یک فایل با ابعاد دلخواه باز کنید، با استفاده از ابزار قلممو و تغییر نوک قلم آن در قسمتی از فایل دو طرح به دلخواه با رنگهای متفاوت ترسیم کنید، سپس تصویری باز کرده و قسمتی از تصویر را در فایل ساخته شده کپی کنید، به لایهی تصویر سایهای بیرونی به رنگ بنفش، باشفافیت ۲۳ درصد و مسافت ۹۵ پیکسل دهید، لایهی تصویر را طوری قفل کنید که نتوان آن را جابه جا کرد، فایل خود را با نام Layer در پوشهای با نام و فامیل خود روی میزکار با فرمت PSD در پوشهای با نام و فامیل از می می کنید.
- ۴. یک تصویر باز کرده، عنوان « حضرت علی(ع) » را با اندازه ی قلم ۳۰ پوینت و رنگ قرمز روی تصویر تایپ کنید، به متن سایه ای بیرونی به رنگ آبی با فرم Ring داده و لایه ها را با یکدیگر ادغام کرده، سپس فایل خود را با استفاده از فیلتر مناسب برجسته و برآمده کنید. فایل را با نام Text در پوشه ای با نام و فامیل خود روی میز کار با فرمت Tiff ذخیره نمایید.
- یک تصویر باز کرده و با استفاده از گزینه ی مناسب روشنایی تصویر خود را بیشتر و کنتراست آن را کمتر کنید، تصویر را معکوس کرده، یک شکل با استفاده از ابزار Custom Shape به رنگ سبز با سبک Puzzle روی تصویر درج کرده، یک سایه ی بیرونی به رنگ مشکی با مسافت ۱۷۵ پیکسل ایجاد و فایل را در پوشهای با نام و فامیل خود روی میز کار به صورت عکس ذخیره نمایید.

### مجتمع آموزشي حرفه آموزان شيراز

با بیش از ۲۲ سال سابقه درخشان

دارای دو مجوز رسمی از اداره فرهنگ و ارشاد اسلامی و سازمان آموزش فنی و حرفه ای

ارائه دهنده :ديپلم کامپيوتر - ديپلم حسابداري - ديپلم صفحات وب - ديپلم گرافيک - ديپلم توليد چند رسانه اي

معتبر ترین مرکز جنوب کشور در برگزاری دوره های ICDL با ارائه گواهینامه معتبر بین المللی از سازمان آموزش فنی و حرفه ای تنها آموزشگاه مجاز برگزار کننده دوره های کاربردی ویژه بازار کار با جزوه رایگان در استان فارس

### اولین آموز شگاه در کل کشور که با متد جهانی FLC آموز ش میدهد

شیراز - بین سینما سعدی وپارامونت سمت سینما کوچه شماره یازده

**TTTTD997-+91760T69+A-+917AT+A+16-TTTT1917** 

## www.shirazlearn.ir

آدرس پیج اینستا گرام herfehamoozan

آدرس کانال تلگر ام hshiraz@

- ۶. تصویری را باز کرده با استفاده از ابزار مناسب قسمتی از تصویر را انتخاب نموده در لایهای جدید آن را کپی و به آن بُعد دهید، یک فیلتر از نوع Artistic روی آن اعمال نمایید روی تصویر یک طیف از نوع Radial با شفافیت ۴۵٪ درج کنید (طیف روی لایه نباشد)، فایل را با نام Pic در پوشهای با نام و فامیل خود روی میز کار با فرمت Tiff ذخیره نمایید.
- ۷. یک فایل با ابعاد دلخواه ایجاد کنید، با استفاده از ابزار مهر الگو زن، صفحه را با یک الگو پر کنید، نام و فامیل خود را به صورت
  ۷ یک نید، تایپ کنید، روی فایل خود با استفاده از فیلتر مناسب نور لنز را شیبه سازی کنید.
- ۸. یک تصویر باز کرده و با استفاده از ابزار مناسب تصویر را برش بزنید، با تغییر Mode، تصویر را به حالت سیاه و سفید تبدیل کنید و با فیلتر مناسب تصویر را برجسته کرده و به لایهی خود یک شیب درونی با مسافت ۶۸۰ درصد و اندازه ۶۰ پیکسل با فرم Double-Ring دهید، فایل خود را به صورت عکس روی میزکار در پوشهای با نام و فامیل خود ذخیره کنید.
- ۹. نرمافزار کورل را اجرا کرد و اندازه صفحه را روی A4 قرار دهید، ، یک مستطیل رسم کنید که اندازه ی ضخامت خطوط دور
  ۹. نرمافزار کورل را اجرا کرد و اندازه صفحه را روی A4 قرار دهید، ، یک مستطیل رسم کنید که اندازه ی ضخامت خطوط دور
  ۹. آن ۳ پوینت باشد، یک دایره رسم کنید که اندازه خطوط آن ۴ پوینت به رنگ قرمز باشد، با استفاده از ابزار مناسب یک کمان
  ۹. و با چرخش ۲۵ درجه با یکدیگر تر کیب یا مخلوط کا دور
  ۹. فایل خود را با نام Blend روی میز کار در پوشه ای با نام و فامیل خود ذخیره کنید
- ۱۰. یک صفحه قبل از صفحه ی جاری به صورت افقی و با اندازه ی A4 در نرمافزار کورل ایجاد کرده و پس زمینه صفحه را با یک رنگ به دلخواه پُر کنید، با استفاده از ابزار Freehand یک خط با ضخامت ۸ پوینت به رنگ سبز ترسیم کنید و خط ترسیم شده را با ابزار مناسب زبر و خشن کنید، یک ستاره با تعداد ۸ ضلع رسم کرده و داخل آن را با یک الگو پر کنید و با ابزار مناسب آن را با برا ر مناسب زبر ش زده و به دو قسمت تقسیم کنید.
  - Bitmap ا. در نرم افزار کورل یک ستاره ضلعدار با تعداد اضلاع ۱۲ و میزان تیزی ۵ ترسیم کنید، با استفاده از الگوی پیکسلی (Bitmap . در نرم افزار کورل یک ستاره ضلعدار با تعداد اضلاع ۱۲ و میزان تیزی ۵ ترسیم شده ایجاد کنید.
- ۱۲. یک صفحه بعد از صفحهی جاری ایجاد کرده و یک تصویر به نرمافزار کورل وارد کنید با استفاده از گزینهی مناسب ابتدا روشنایی تصویر را بیشتر کرده، گوشهی بالا و سمت چپ تصویر را بپیچانید به طوریکه جهت آن افقی و رنگ زمینه آن به رنگ زرد شود.

### مجتمع آموزشي حرفه آموزان شيراز

با بیش از ۲۲ سال سابقه درخشان

دارای دو مجوز رسمی از اداره فرهنگ و ارشاد اسلامی و سازمان آموزش فنی و حرفه ای

ارائه دهنده : ديپلم کامپيوتر - ديپلم حسابداري - ديپلم صفحات وب - ديپلم گرافيک - ديپلم توليد چند رسانه اي

معتبر ترین مرکز جنوب کشور در برگزاری دوره های ICDL با ارائه گواهینامه معتبر بین المللی از سازمان آموزش فنی و حرفه ای تنها آموزشگاه مجاز برگزار کننده دوره های کاربردی ویژه بازار کار با جزوه رایگان در استان فارس

## اولین آموز شگاه در کل کشور که با متد جهانی FLC آموز ش میدهد

شیراز- بین سینما سعدی وپارامونت سمت سینما کوچه شماره یازده

**TTTTD997-+91760T69+A-+917AT+A+16-TTTT1917** 

## www.shirazlearn.ir

آدرس پیج اینستا گرام herfehamoozan

 $\widehat{a}$ hshiraz آدرس کانال تلگر ام

- ۱۳. در نرمافزار کورل یک صفحه بعد از صفحه جاری ایجاد کرده و نام صفحه را به Text تغییر دهید، یک بنر در صفحه ترسیم کنید و داخل آن را با دورنگ به دلخواه با طیف پر کنید، نام و فامیل خود را با اندازهی قلم ۵۶ و رنگ سبز با زاویه ۴۵درجه تایپ کنید.
- ۱۴. در نرم افزار کورل یک مربع ترسیم نموده ضخامت خطوط اطراف مربع را بیشتر کرده و مربع را با یک الگو پر کنید سپس به آن پرسپکتیو یا بُعد دهید، نام صفحهی خود را به Square تغییر دهید.

### مجتمع آموزشي حرفه آموزان شيراز

با بیش از ۲۲ سال سابقه در خشان

## دارای دو مجوز رسمی از اداره فرهنگ و ارشاد اسلامی و سازمان آموزش فنی و حرفه ای

ارائه دهنده : ديپلم کامپيوتر - ديپلم حسابداري - ديپلم صفحات وب - ديپلم گرافيک - ديپلم توليد چند رسانه اي

### معتبر ترین مرکز جنوب کشور در برگزاری دوره های ICDL با ارائه گواهینامه معتبر بین المللی از سازمان آموزش فنی و حرفه ای

**تنها آموزشگاه مجاز برگزار کننده دوره های کاربردی ویژه بازار کار با جزوه رایگان در استان فارس** 

## اولین آموز شگاه در کل کشور که با متد جهانی FLC آموز ش میدهد

شیراز- بین سینما سعدی وپارامونت سمت سینما کوچه شماره یازده

# www.shirazlearn.ir

آدرس پیج اینستا گرام herfehamoozan

 $\widehat{a}$ hshiraz آدرس کانال تلگر ام